- Удерживайте клавишу <Ctrl> и щёлкните по ссылке: <u>https://faktura.ru/sites/faktura/Documents/InternetBankSetup.exe</u>. Дождитесь окончания загрузки файла < InternetBankSetup.exe >
- 2. Запустите файл < InternetBankSetup.exe >

| — — X                                                                                    |                                                                            |                                              |                                         |                           |                  |                     |            |                                                         |    |
|------------------------------------------------------------------------------------------|----------------------------------------------------------------------------|----------------------------------------------|-----------------------------------------|---------------------------|------------------|---------------------|------------|---------------------------------------------------------|----|
| Файл Главная Поделить                                                                    | ься Вид                                                                    |                                              |                                         |                           |                  |                     |            | ^                                                       | ?  |
| <ul> <li>Закрепить на панели Копировать<br/>быстрого доступа</li> <li>Буфер с</li> </ul> | Вставить ярлык № Вырезать<br>Вставить № Скопировать путь<br>Вставить ярлык | Переместить в т<br>Копировать в т<br>Упорядо | Х Удалить ▼<br>■1 Переименовать<br>чить | Новая<br>папка<br>Создать | Свойс            | ства 🧑<br>гкрыть    | Выде       | елить все<br>ть выделение<br>атить выделені<br>Выделить | ие |
| ← → ~ ↑ ↓ > Этот компьютер > Загрузки >                                                  |                                                                            |                                              |                                         |                           | 5                | о Поиск: Загрузки 🖌 |            |                                                         | o  |
|                                                                                          | Имени                                                                      |                                              |                                         | Дата изменения            | ~ Ti             | ип                  |            | Размера                                                 | ^  |
| и обстрый доступ                                                                         | InternetBankSetup.exe                                                      | InternetBankSetup.exe                        |                                         |                           | П                | риложение           |            | 22 752 КБ                                               |    |
| 🝊 OneDrive                                                                               | SetFSB-2.3-Build-173.133-Portable.zip                                      |                                              |                                         | 23.02.2018 16:31          | А                | рхив ZIP - V        | VinR       | 751 KE                                                  |    |
| Этот компьютер                                                                           | phwmonitor_1.34.exe                                                        | 🔂 hwmonitor_1.34.exe                         |                                         |                           | П                | Приложение          |            | 1 192 KE                                                |    |
| hwmonitor_1.30.exe                                                                       |                                                                            |                                              |                                         | 23.02.2018 14:00          | Приложение       |                     |            | 1 162 KE                                                |    |
| видео                                                                                    | 🔚 MSIAfterburnerSetup (1).zip                                              |                                              |                                         | 17.02.2018 12:57          | A                | рхив ZIP - V        | VinR       | 38 361 KE                                               | 5  |
| 🚆 Документы                                                                              | P7P55D-ASUS-1807.zip                                                       |                                              |                                         | 16.02.2018 0:39           | Архив ZIP - WinR |                     |            | 1 021 КБ                                                |    |
| 👆 Загрузки                                                                               | 📜 P7P55D-ASUS-2003.zip                                                     |                                              |                                         | 16.02.2018 0:38           | Архив ZIP - WinR |                     |            | 1 022 KE                                                |    |
| 📰 Изображения                                                                            | 🔚 P7P55D-ASUS-2101 (1).zip                                                 |                                              |                                         | 16.02.2018 0:37           | Архив ZIP - WinR |                     |            | 13 424 КБ                                               |    |
| 👌 Музыка                                                                                 | Epu6Engine_V10120.zip                                                      |                                              |                                         | 15.02.2018 19:57          | Архив ZIP - WinR |                     |            | 5 574 KB                                                |    |
| 💼 Объемные объекты                                                                       | 🗋 Не подтвержден 767177.crdownload                                         |                                              |                                         | 15.02.2018 19:40          | Файл "CRDOWNL    |                     |            | 16 144 KE                                               |    |
| Рабоний стол                                                                             | RENESAS-USB3-Host-Driver-30230.zip                                         |                                              |                                         | 15.02.2018 19:18          | Архив ZIP - WinR |                     |            | 9 357 KE                                                |    |
| WG-10-64 (C)                                                                             | 26272952_183564435570543_5653897594154254336_n.jpg                         |                                              |                                         | 14.02.2018 23:37          | Файл "ЈРG"       |                     |            | 176 KE                                                  |    |
| win loxo4 (C:)                                                                           | 🔯 FreemakeVideoConverterSetup.exe                                          |                                              |                                         | 14.02.2018 16:18          | П                | риложение           | 990 KE     |                                                         |    |
| Zhmurko_DVD (I:)                                                                         | 390.77-desktop-win10-64bit-international-whql.exe                          |                                              |                                         | 13.02.2018 23:26          | П                | риложение           | 442 308 KE |                                                         |    |
| 🔜 Новый том 2 (L:)                                                                       | aida64extreme5_key_rus.rar                                                 |                                              |                                         | 13.02.2018 15:29          | A                | рхив WinRA          | 73 971 KE  |                                                         |    |
| 🔜 Новый том 3 (M:)                                                                       | 🕞 cpu-z_1.83-en.exe                                                        | 📴 cpu-z_1.83-en.exe                          |                                         |                           | Приложение       |                     |            | 1 714 КБ                                                |    |
| 🕳 Новый том 4 (N:) 🗸                                                                     | 🔯 GPU-Z.2.7.0.exe                                                          |                                              | 2                                       | 26.01.2018 21:19          | П                | риложение           |            | 5 109 KE                                                | ~  |
| Элементов: 210                                                                           |                                                                            |                                              |                                         |                           |                  |                     |            | BEE                                                     |    |
| ・ へ 四 <                                                                                  | 💉 🤤 🔡 🗖                                                                    |                                              |                                         |                           |                  |                     |            |                                                         |    |

3. В окне «Интернет-банк Faktura.ru» отметить пункт «Я ознакомлен с рекомендациями по мерам безопасности» и нажать кнопку «Далее»

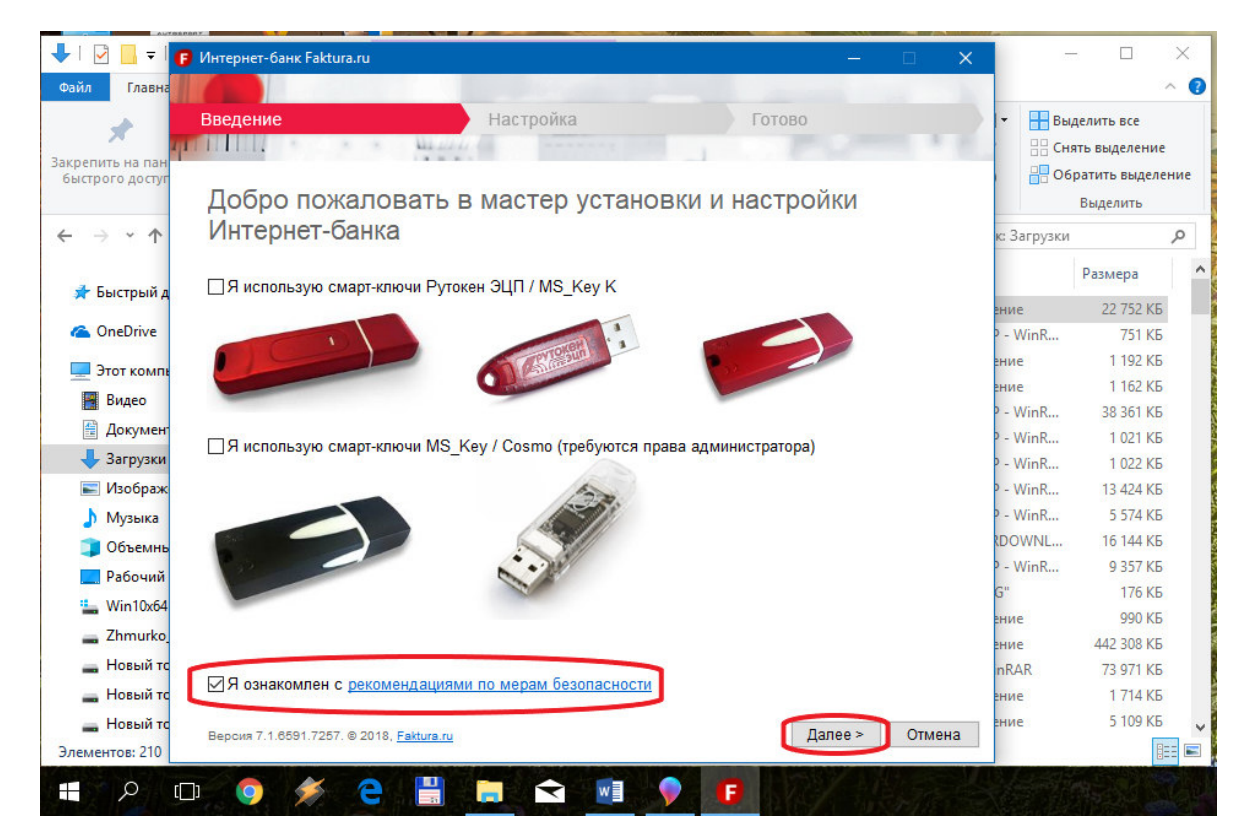

4. После появления сообщения «Настройка успешно завершена», нажать кнопку «закрыть»

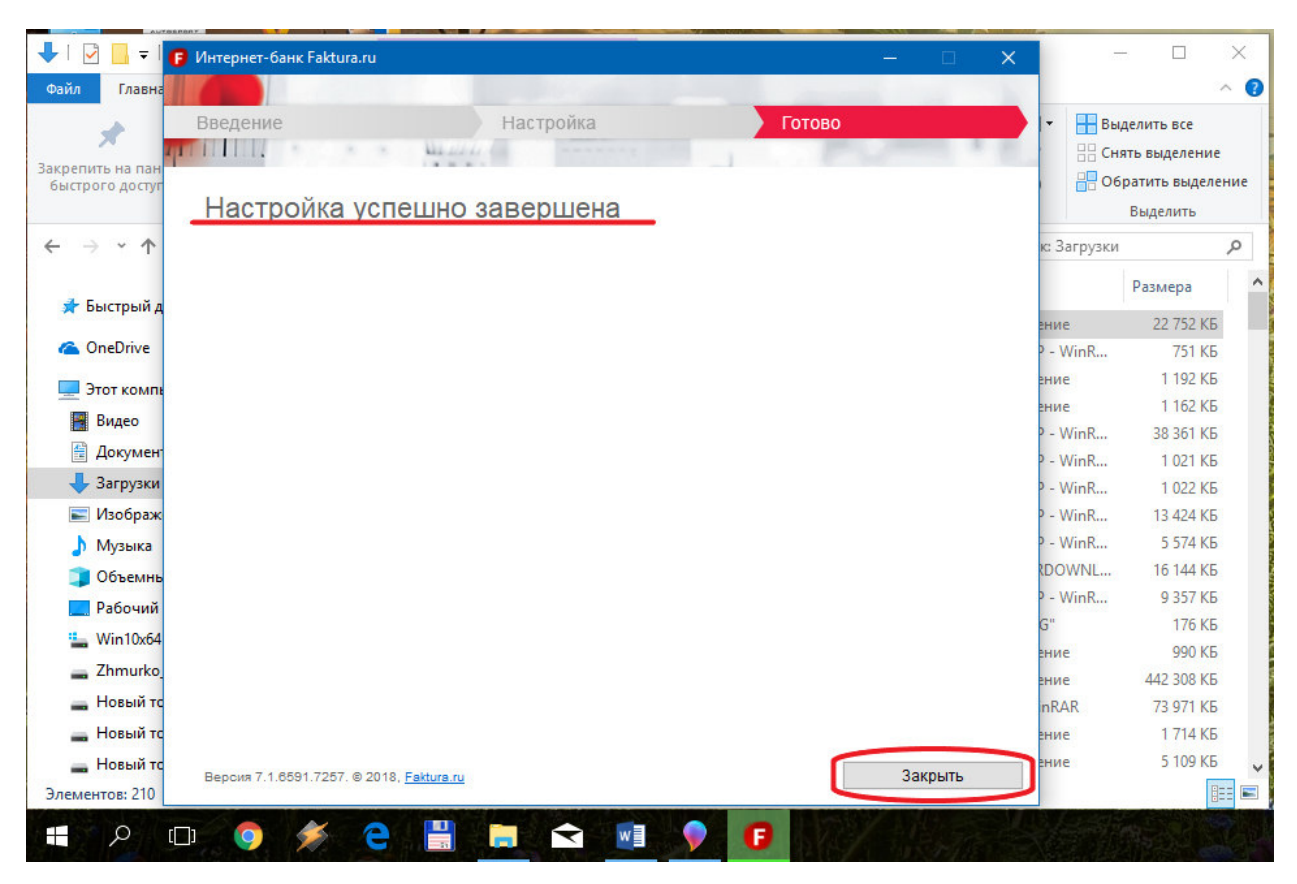

5. На рабочем столе запустить ярлык «Вход в Итернет-банк»

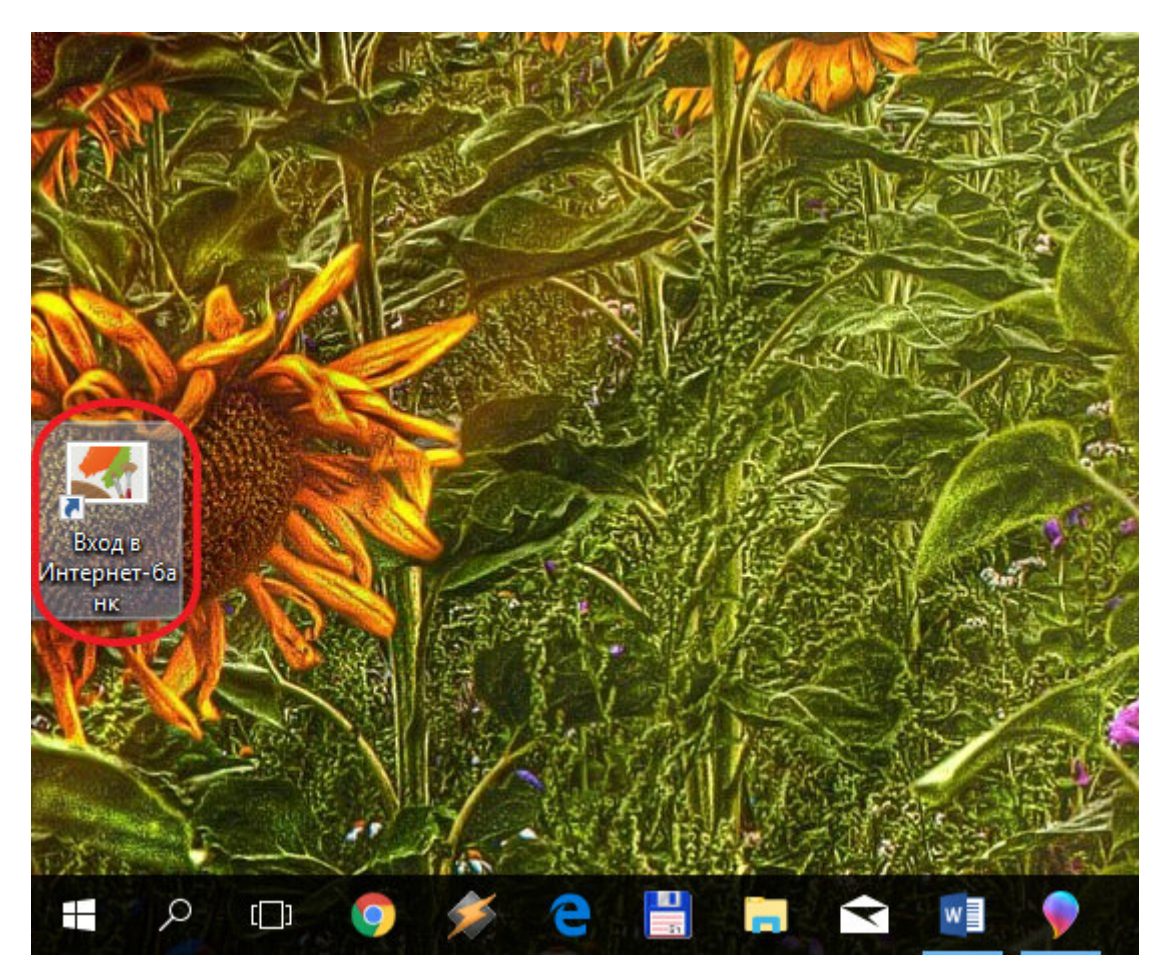

6. В открывшемся окне интернет-браузера (использовать необходимо обозреватель Internet Explorer или Google Chrome) выбрать вкладку «По сертификату», из выпадающего меню выбрать пункт «Файл» и нажать кнопку «Обзор»

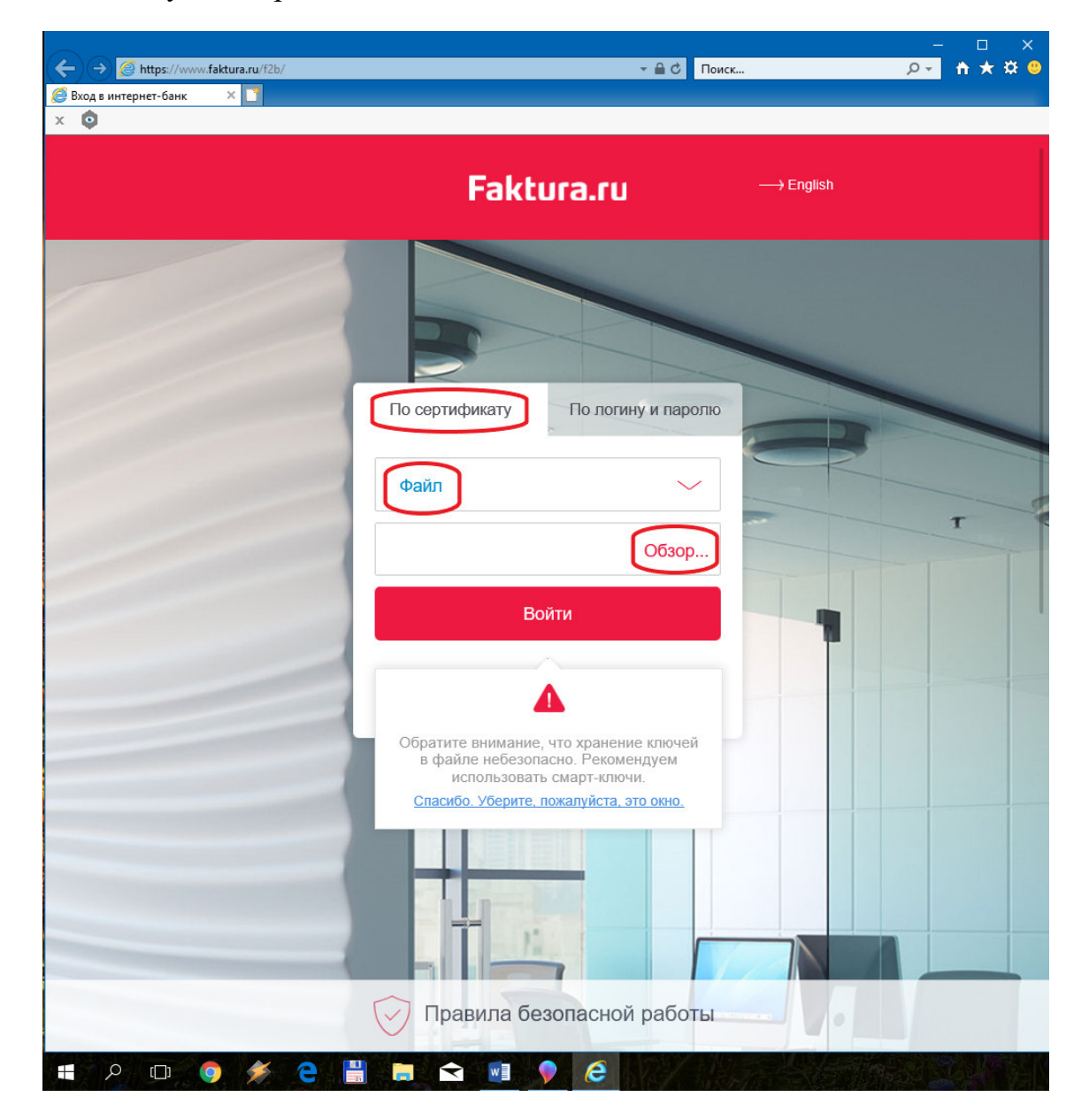

7. В открывшемся окне «Обзор папок» найти место хранения вашего сертификата и нажать кнопку «ОК»

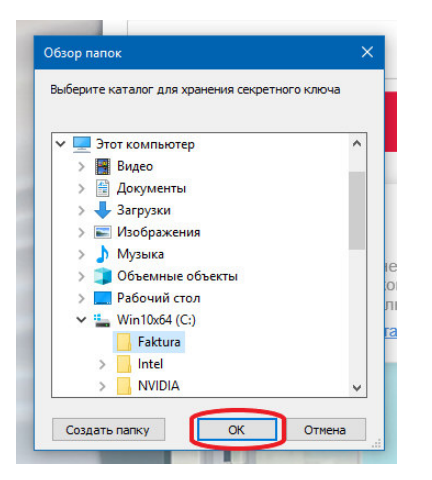

8. Нажать кнопку «Войти»

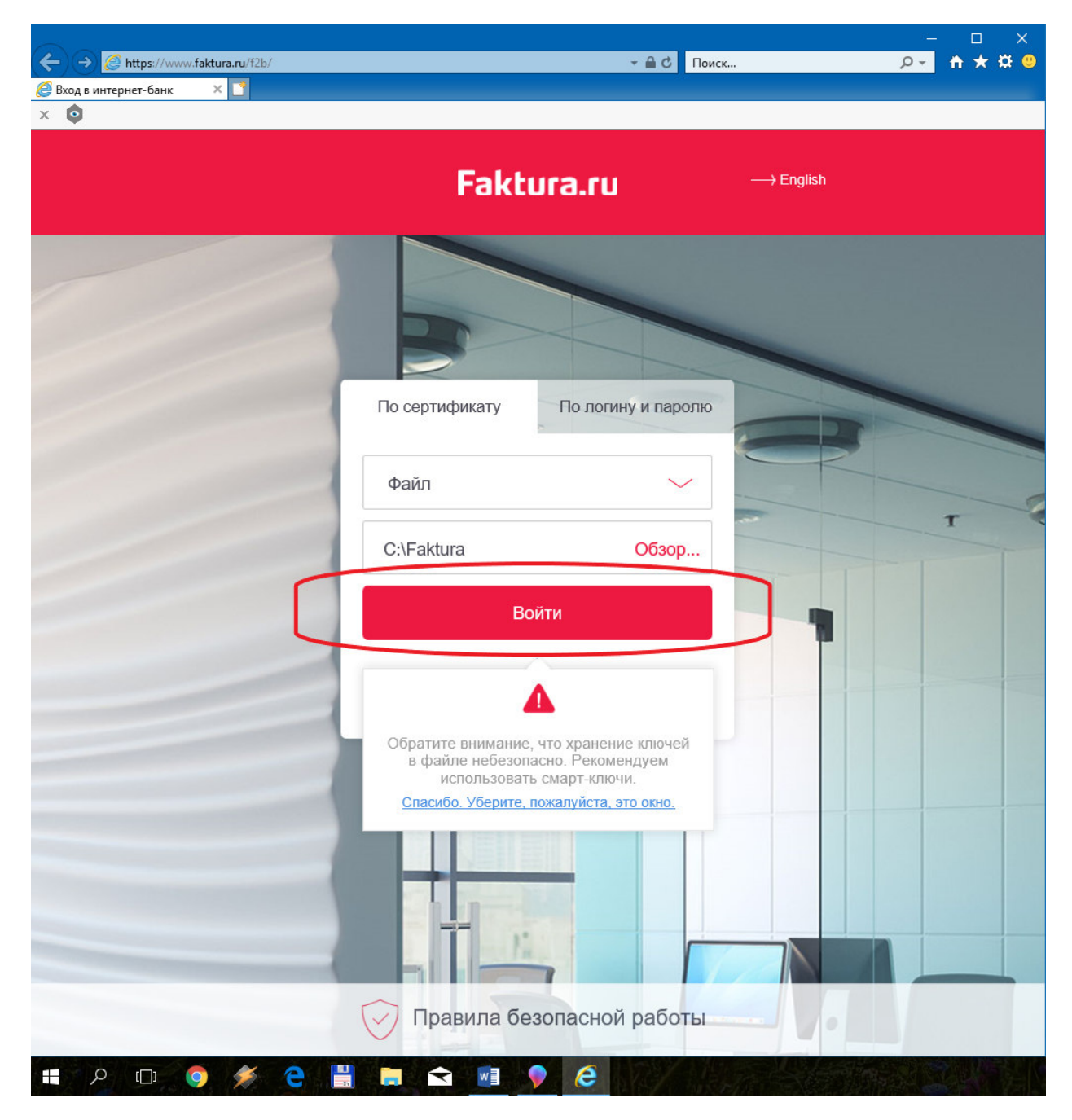

9. Ввести пароль доступа к секретному ключу и начать работу в интернет-банк

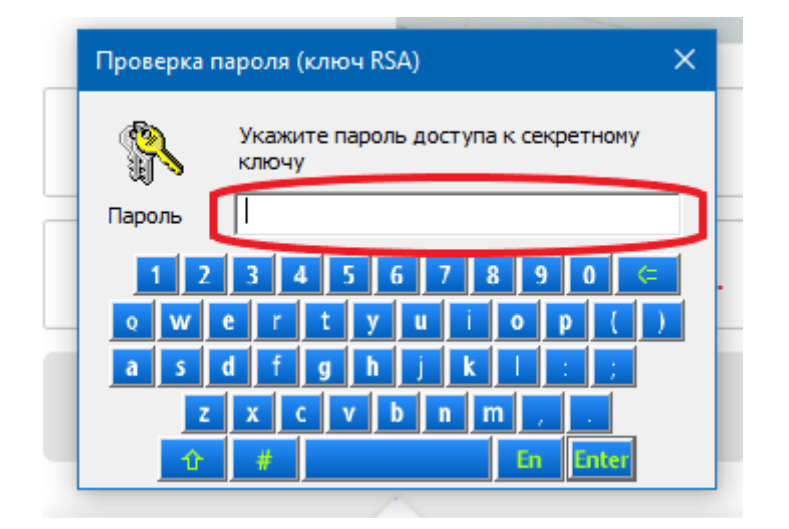